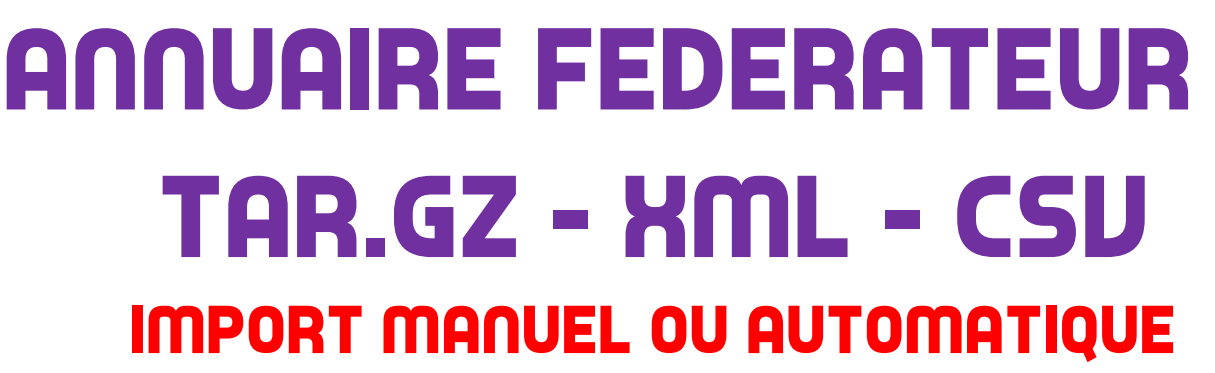

Avant-propos

Afin de communiquer des données nécessaires aux éditeurs (emploi du temps, notes, ENT, etc.), un certain nombre de fichiers au format XML sont communiqués par l'Education Nationale. Le strict minimum est communiqué ceci afin de respecter la vie privée des individus. Une démarche particulière est effectuée pour obtenir ce genre de fichiers. (Il faut spécifier les données que l'on souhaite obtenir : Titre, Nom, Prénom, Date de Naissance, Classe ou Discipline ou Fonction au minimum...). Attention : Certaines administrations peinent à donner la date de naissance qu'elles considèrent comme « secrète », il est pourtant assez courant de trouver des élèves ayant même nom et prénom dans une même classe sur une collectivité de dizaines de milliers d'élèves. L'identifiant « id » présent dans les bases n'est pas connu des établissements, il devient alors impossible de savoir qui est qui !

1 – Les données de l'Annuaire Académique Fédérateur (AAF)

Le site du ministère détaille ce type de fichiers ici :

http://eduscol.education.fr/cid56994/sdet-version-5.0.html http://eduscol.education.fr/cid60308/appel-a-commentaires-du-sdet-v6.0.html

Voici les fichiers qui sont fournis : MatiereEducNat, Eleve, EtabEducNat, MefEducNat, PersEducNat, PersRelEleve.

Pour créer les comptes, les fichiers nécessaires sont : **Eleve, EtabEducNat, PersEducNat** Les fichiers sont fournis par email ou FTP sous la forme :

### PERIMETRE\_Complet\_AAAAMMJJ\_TYPEDONNEES\_NNNN.XML

Si la quantité de données est trop importante, les fichiers sont numérotés et découpés en fichiers de dix mégas environ.

Exemples de noms de fichiers XML fourni :

CG13\_Complet\_20160120\_Eleve.XML

CG13\_Complet\_20160120\_Eleve\_0000.XML CG13\_Complet\_20160120\_Eleve\_0001.XML

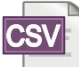

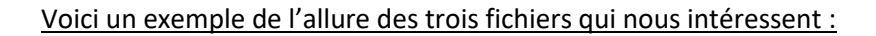

Etablissements : A partir de l'identifiant, on peut obtenir le numéro RNE.

```
<?xml version="1.0" encoding="UTF-8"?>
<!DOCTYPE ficAlimMENESR SYSTEM "ficAlimMENESR.dtd">
<ficAlimMENESR>
       <!-- versionAF="AAF-VE1411" -->

    <addRequest>

    <operationalAttributes>

         - <attr name="categorieStructure">
              <value>EtabEducNat</value>
           </attr>
       </operationalAttributes>
       <identifier>
           <id>2039</id>
       </identifier>

    <attributes>

         - <attr name="ENTStructureJointure">
              <value>2039</value>
           </attr>

    <attr name="ENTStructureUAI">

              <value>0750059P</value>
           </attr>
         - <attr name="ENTStructureNomCourant">
              <value>LYCEE DE DMO</value>
           </attr>
         - <attr name="postOfficeBox">
              <value/>
           </attr>
         - <attr name="street">
              <value>1 RUE DE LA MAIRIE</value>
           </attr>
         - <attr name="postalCode">
              <value>75001</value>
           </attr>
         - <attr name="I">
              <value>PARIS</value>
           </attr>
       </attributes>
   </addReguest>
```

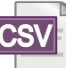

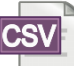

Personnels :

```
<?xml version="1.0" encoding="UTF-8"?>
<!DOCTYPE ficAlimMENESR SYSTEM "ficAlimMENESR.dtd">
<ficAlimMENESR>

    <addReguest>

    <operationalAttributes>

         <attr name="categoriePersonne">
             <value>PersEducNat</value>
          </attr>
      </operationalAttributes>
      <identifier>
          <id>265</id>
      </identifier>
      <attributes>
         <attr name="ENTPersonJointure">
             <value>265</value>
          </attr>
         <attr name="ENTPersonDateNaissance">
             <value>11/01/1954</value>
          </attr>
         <attr name="sn">
             <value>PAYET</value>
          </attr>
          <attr name="givenName">
             <value>FRANCOIS</value>
          </attr>

    <attr name="personalTitle">

             <value>Mme</value>
          </attr>
        - <attr name="mail">
             <value>francois.payet@ac-paris.fr</value>
          </attr>
         <attr name="ENTPersonStructRattach">
             <value/>
             2040
          </attr>
          <attr name="ENTAuxEnsClassesMatieres">
             <value/>
          </attr>
        - <attr name="ENTAuxEnsGroupesMatieres">
             <value/>
          </attr>
          <attr name="ENTPersonFonctions">
             <value>2039$ADF$PERSONNELS ADMINISTRATIFS$P9103$GESTION COMPTABLE</value>
             <value>2039$ADF$PERSONNELS ADMINISTRATIFS$P9105$GESTION COMPTABLE</value>
             <value>2045$ADF$PERSONNELS ADMINISTRATIFS$P9103$GESTION COMPTABLE</value>
             <value>2068$ADF$PERSONNELS ADMINISTRATIFS$P9103$GESTION COMPTABLE</value>
             <value>2070$ADF$PERSONNELS ADMINISTRATIFS$P9103$GESTION COMPTABLE</value>
          </attr>
       </attributes>
   </addRequest>
```

On remarque ici que certains personnels peuvent intervenir sur plusieurs établissements avec différents codes de spécialité.

Le détail des spécialités est consultable sur le site du ministère :

http://infocentre.pleiade.education.fr/bcn/index.php/workspace/viewTable/n/N\_DISCIPLINE\_POSTE/d/30

Cette base est remise à jour en permanence.

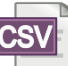

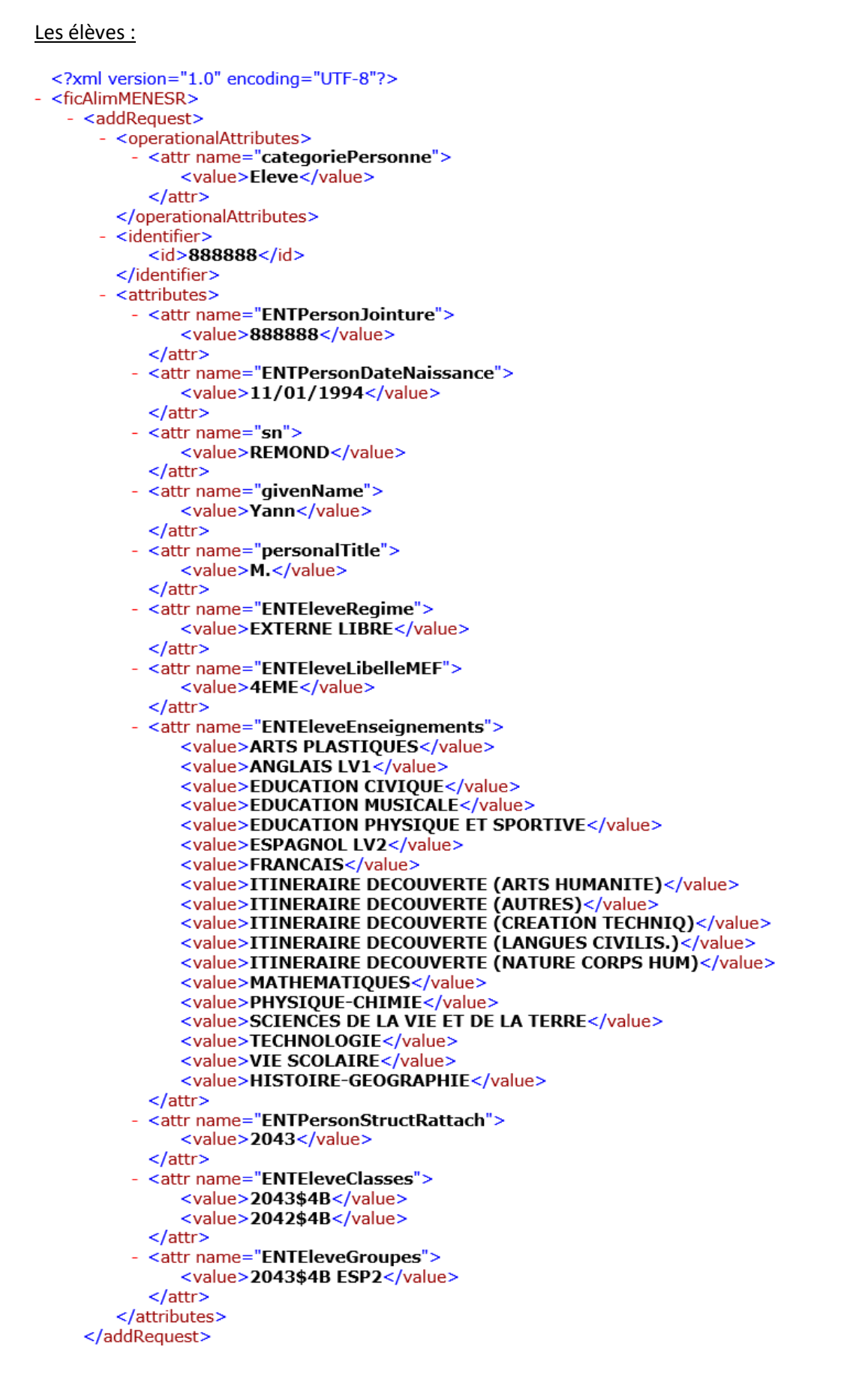

On remarque ici les groupes auxquels appartient l'élève, en réalité il s'agit de groupes « techniques » qui ont permis de construire l'emploi du temps, il y a souvent autant de groupes que d'élèves...

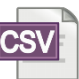

#### 2 – L'outil KoXo AnnuFedXmlCsv utilisé en mode manuel

L'outil « **KoXo AnnuFedXmlCsv** » fourni avec KoXo Administrator (dossier Tools) permet de convertir ces fichiers propriétaires en fichiers CSV (trois par établissement) de manière à pouvoir importer les utilisateurs par catégorie : Elèves, Professeurs et Personnels. L'outil peut fonctionner en mode graphique ou en ligne de commande.

L'utilisation du produit est très simple, il suffit d'indiquer les trois fichiers (ou le premier de chaque sorte s'ils sont numérotés) :

| 📧 :: KoXo AnnuFedXmICsv :: Conversion des bases propriétaires XML de l'annuaire fédérateur de l'Education National Èen CSV 🛛 — 🛛 🗌                                 | ×  |
|----------------------------------------------------------------------------------------------------|----|
| Fichiers XML 🚴 Eleves 🐇 Groupes inter classes 🧋 Professeurs 🌡 Administratifs & Agents 🏢 Etablissements                                                             | 30 |
| Base des établissements (premier fichier s'il y en a plusieurs) XXXX_Complet_20160503_EtabEducNat_0000.xml Base des élèves (premier fichier s'il y en a plusieurs) | -  |
| XXXX_Complet_20160503_Eleve_0000.xml                                                                                                    | -  |
| XXXX_Complet_20160503_PersEducNat_0000.xml                                                                                                    |    |
| Chemin de destination .\CSV                                                                                                    |    |
| Chemin des journaux                                                                                                    |    |
| Convertir toutes les bases XML en CSV                                                                                                    | es |
|                                                                                                    |    |
|                                                                                                    |    |

Cliquer sur le bouton « Convertir ... ».

### Dans l'onglet « Journal », un bilan est ensuite affiché :

Bilan : Nombre d'élève(s) : 7142 Nombre de professeur(s) : 610 Nombre d'administratif(s) : 387 Nombre total d'utilisateur(s) lu(s) : 7928 Temps de traitement : 00:00:24.970

#### Ici 1000 utilisateurs ont été traités toutes les 4 secondes environ.

Trois fichiers par établissement sont générés :

RNE\_Administratifs.CSV RNE\_Eleves.CSV RNE\_GroupesEleves.CSV

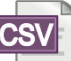

Le contenu des fichiers CSV est affiché dans l'interface graphique dans différents onglets et sous onglets :

| 👜 :: KoXo AnnuFedXmlCsv :: Conversion des bases propriétaires XML de l'annuaire fédérateur de l'Éduca 🛛 —                                                                                                    |            |
|----------------------------------------------------------------------------------------------------|------------|
| 🚡 Fichiers XML 🛛 😣 Eleves 🛛 🐇 Groupes inter classes 🧊 Professeurs 💈 Administratifs & Agents 🏢 Etabliss                                                                                                    | ements 🔇 🔊 |
| 🗑 CROSSIAN 📓 CROSSIAN 📓 CROSSIAN 📓 CROSSIAN 📓 CROSSIAN 📓 CROSSIAN                                                                                                    | <u> </u>   |
| 1 Titre <mark>;Nom;</mark> Prenom <mark>;</mark> DateNaissance <mark>;</mark> Id <mark>;</mark> Classe <mark>;</mark> Email <mark>;</mark> GroupesInterClasses <mark>;</mark> Libe                                                                                                    | elleMEF 🔺  |
| 2 M.;ALMITTITICCONTINUE 12790;6C;;6 ANG1;6EME                                                                                                    |            |
| 3 M. ;ANDONICA NAME AND A CONTRACT AND A CONTRACT                                                                                                    |            |
| 4 M.;AFCOTT                                                                                                    |            |
| 5 M. <mark>;AFOUR CHARTER DOG</mark> ;3E <mark>;;</mark> 3 ANG1,3 ESP 2 <mark>;</mark> 3EME                                                                                                    |            |
| 6 M. <mark>;</mark> B. <b>Charles and State and State and Sta</b> |            |
| 7 M. <mark>;B. THE CHARGE CONTENTS OF CONTENTS OF CONTENTS</mark>                                                                                                    |            |
| 8 M.;B. ALLA CARTER 589;5C;;5 ANG1;5EME                                                                                                    |            |
| 9 M.;B                                                                                                    |            |
| 10 M.;BARITTATTATTATTATTATTATT                                                                                                    |            |
| 11 M.;B. C. I. B. B. B. B. B. B. B. B. B. B. B. B. B.                                                                                                    |            |
| 12 M.;B                                                                                                    |            |
| 13 M.;BETTING CLARKER, 11 B84;5C;;5 LATIN,5 ANG1;5EME                                                                                                    |            |
| 14 M.;B. IN FIRE AND AND SA;; 3 ESP 2,3 LATIN,3 ANG1; 3EME                                                                                                    |            |
| 15 M.;BINGER AND CONTRACTOR OF CONTRACTOR OF C                                                                                                    |            |
| 16 M.;BERTRADO MARLINETTA;4A;;4 ESP 2,4 ANG 1;4EME                                                                                                    |            |
| 17 M.;B. The state of the state of the state                    |            |
| 18 M.;BIINCITIL HILL CC;; 6 ANG1; 6EME                                                                                                    |            |
| 19 M RINGER SR. S ANGL SFMF                                                                                                    | ¥          |

# Listes CSV des élèves

Si on souhaite utiliser l'outil en ligne de commande, la documentation est incluse :

| 📾 :: KoXo AnnuFedXmlCsv :: Conversion des bases propriétaires XML de l'annuaire fédérateur de l'Education N – 🛛 🛛 🗙                                                                                                    |
|----------------------------------------------------------------------------------------------------|
| 🎖 Administratifs & Agents 🏢 Etablissements 🤱 Prénoms accentues 🍵 Disciplines ou fonctions 📰 Journal 🗼 A Propos 🔇 🔊                                                                                                    |
| Koxo AnnuFedXmlCsv<br>(C) 2006-2017 KoXo Développement<br>Version 1.2.0.0 (Win64)<br>ATTENTION : Cet outil est sous licence et fait partie de la suite KoXo Administrator et ne peut être utilisé autrement.                                                                                                    |
| Options de ligne de commande :<br>/CONVERSION : Réalise la conversion et ferme l'application (les données doivent être passées en paramètres ou sauvées dans le fichier ."cfg")<br>/ELEVES=Fichier.XML<br>/PERSONNELS=Fichier.XML<br>/ACCENTS_ELEVES=0 ou 1<br>/ACCENTS_PROFESSEURS=0 ou 1<br>/ACCENTS_PROFESSEURS=0 ou 1<br>/ACCENTS_ADMINISTRATIFS=0 ou 1<br>/DESTINATION=Nom_Du_Dossier_De_Destination<br>/AJOUTER_DATE_ET_HEURE_AU_JOURNAL=0 ou 1<br>/JOURNAUX=Nom_Du_Dossier_De_Destination |
| Nom des fichiers utilisés :<br>Le fichier comprenant la liste des prénoms accentués se trouve dans le chemin courant et s'appelle "PrenomAccentues.txt".<br>Ce fichier contient des prénoms ayant des accents hormis la première lettre.<br>Le fichier comprenant la liste des disciplines se trouve dans le chemin courant et s'appelle "DisciplinesOuFonctions.csv", le format est :<br>ENS;L0426;Espagnol;Espagnol<br>(Type;Code;Libellé long;Libellé court)                                  |
| Variables :<br>%DATE% : Renvoie la date au format AAAAMMJJ (ex : 20160128)                                                                                                    |

Utilisation en ligne de commande

#### 3 – Utilisation des données dans KoXo Administrator avec le mode manuel

Lorsque l'on importe ou synchronise des utilisateurs dans KoXo Administrator, il n'est pas nécessaire d'entrer manuellement l'ordre des champs, une configuration prévue est proposée :

| Synchronisation à partir d'un fichier texte (CSV) : Et   | tape 2/8 ×                                                                                 |
|----------------------------------------------------------|--------------------------------------------------------------------------------------------|
| Affectation des champs du fichier texte CSV<br>Titre Nom | Prénom                                                                                     |
| Champ 1 v Champ 2 v                                      | Champ 3 🗸 🗸                                                                                |
| Identifiant de connexion (Login)                         |                                                                                            |
| Généré automatiquement 🗸 🗸 🗸                             |                                                                                            |
| Mot de passe                                             |                                                                                            |
| Généré automatiquement 🗸 🗸                               |                                                                                            |
| Date de naissance (ou identifiant)                       | ID unique                                                                                  |
| Champ 4 🗸 🗸                                              | Champ 5 🗸 🗸                                                                                |
| Utiliser ce                                              | e champ en priorité pour reconnaitre l'utilisateur 🗹 🛕                                     |
| Email                                                    | Téléphone                                                                                  |
| Champ 7 🗸 🗸                                              | Vide ~                                                                                     |
| Téléphone mobile                                         | Fax                                                                                        |
| Vide ~                                                   | Vide ~                                                                                     |
| Page Web                                                 |                                                                                            |
| Vide ~                                                   | Sauver la configuration CSV par défaut                                                     |
| Groupe secondaire                                        | Sauver la configuration CSV dans un fichier XML                                            |
| Champ 6                                                  | Utiliser la configuration : "Export CSV Annuaire Fédérateur Education Nationale Française" |
| Séparateur                                               | Utiliser la configuration : "Export CSV ARENA SIZE E ex SCONET"                            |
| Point Virgule V Ignorer la première ligne                |                                                                                            |
| Exemple de ligne : Titre;Nom;Prenom;DateNaissance        | ;Id;Classe;Email;GroupesInterClasse: 🖨 🔍 Vérif.                                            |
| G Précédent                                              | Suivant 🤤                                                                                  |
|                                                          |                                                                                            |

Il faut ensuite vérifier que les champs sont bons : 🗲

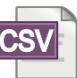

### 4 – Utilisation automatisée via FTP

Les bases sont déposées dans un FTP par les services académiques. Ces données peuvent être déposées tous les jours. Les scénarios changent en fonction des académies.

### Les étapes à réaliser :

- Choisir le script PowerShell qui convient (mono établissement ou multi établissements).
- Paramétrer le script.
- Lancer le script via une tâche planifiée.
- Réaliser un fichier de réponses avec KoXo Administrator
- Lancer KoXo Administrator avec l'option /synchro=... via une tâcha planifiée

#### 4-1 Le choix du script

Les deux scripts proposés :

**SyncAnnuFedMono.ps1**  $\rightarrow$  Pour un établissement simple qui reçoit une base qui le concerne que lui seul. **SyncAnnuFedMulti.ps1**  $\rightarrow$  Pour une collectivité qui reçoit une base contenant tous les établissement de son périmètre.

En fonction du mode gestion, il faut choisir le script adapté.

#### 4-2 Paramétrage du script PowerShell

Il faut tout d'abord choisir le script qui correspond à son mode fonctionnent, et ensuite renseigner les trois premiers paramètres (en gras noir ici) :

#### SyncAnnuFedMono.ps1:

```
$FTPUser="CompteFTP"
$FTPPassword="MotDePasseCompteFTP"
$FTP="UR1FTP"
$Filter=""
```

```
# Paramètres dossiers, etc.
#
$DownloadFolder="Download"
$ExtractFolder="Extract"
$CSVFolder="CSV"
```

\$Accents=\$True

```
$LogsFolder="Logs"
$FilesHistoryFileName="FilesHistory.txt"
```

- # Le nom de compte
- # Le mot de passe associer
- # L'URL du FTP (Ex : ftp://ftpaaf.monacademie.fr/aafdata)

 # Si le dossier du FTP contient plusieurs établissements, on indique un extrait du nom des fichiers voulus. (Exemple : 0750000A).

- # Ce dossier contient toutes les archives téléchargées.
- # Ce dossier contient les fichiers XML extraits.
- # Ce dossier les fichiers CSV extraits. (Eleves.CSV,
- Professeurs.CSV, Administratifs.CSV, GroupEleves.CSV).
- # Ce dossier contient le détail des opérations.
- # Ce fichier contient la liste des fichiers déjà traités.(Exemple de ligne :
- « 20170503;CG56\_Complet\_20170503.tar.gz »).
- # Indique de traiter les prénoms accentués.

Les données sont traitées et extraites dans le sous dossiers indiqués.

# SyncAnnuFedMulti.ps1

\$FTPUser="CompteFTP"
\$FTPPassword="MotDePasseCompteFTP"
\$FTP="UR1FTP"
\$Filter=""

\$MultiDomains=\$True

\$DebugServer=""

#
# Paramètres dossiers, etc.
#
\$DownloadFolder="Download"

\$ExtractFolder="Extract"
\$CSVFolder="CSV"

\$LogsFolder="Logs"
\$FilesHistoryFileName="FilesHistory.txt"

\$Accents=\$True
\$CopyToNetworkDomainControllers=\$True

\$BaseShare="NETLOGON"

**\$AAFFolder="AAF"** 

- # Le nom de compte
- # Le mot de passe associer
- # L'URL du FTP (Ex : ftp://ftpaaf.monacademie.fr/aafdata)
- # Si le dossier du FTP contient plusieurs établissements, on indique un extrait du nom des fichiers voulus. (Exemple :
- 0750000A).

# Indique si on est en forêt avec plusieurs domaines ou un seul domaine.

- # Ce dossier contient toutes les archives téléchargées
- # Ce dossier contient les fichiers XML extraits.
- # Ce dossier les fichiers CSV extraits. (Eleves.CSV,
- Professeurs.CSV, Administratifs.CSV, GroupEleves.CSV).
- # Ce dossier contient le détail des opérations.
- # Ce fichier contient la liste des fichiers déjà traités.(Exemple de ligne :
- « 20170503;CG56\_Complet\_20170503.tar.gz »).
- # Indique de traiter les prénoms accentués.
- # Indique que l'on souhaite copier les fichiers CSV sur le ou les serveurs.
- # Indique le nom du partage où l'on souhaite copier les données. Si on est en multi domaine il faut veiller à que ce soit un partage DFS, car on ne connait pas le nom des serveurs. Par défaut « NETLOGON » est proposé car il existe forcément dans tout domaine.

*#* Indique le nom du dossier qui sera créé dans le partage.

CSV

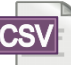

#### 4-3 Création d'une tâche planifiée

Lancer la console « Planificateur de tâches » (taskschd.msc), et créer une tâche planifiée :

| <u>_</u>                                                          |                   |              |                                                       |          |                                   |
|-------------------------------------------------------------------|-------------------|--------------|-------------------------------------------------------|----------|-----------------------------------|
| Planificateur de tâches                                           |                   |              |                                                       |          | – 🗆 ×                             |
| <u>Fichier</u> <u>Action</u> Affichage ?                          |                   |              |                                                       |          |                                   |
| 🔶 🤿 🙍 📰 🚺                                                         |                   |              |                                                       |          |                                   |
| Planificateur de tâches (Local                                    | Nom               | Statut       | Déclencheurs                                          | Proch    | Actions                           |
| <ul> <li>Bibliothèque du Planificat</li> <li>Missesoft</li> </ul> | CreateExplor      | En cours     | Lors de la création ou de la modification de la tâche |          | Bibliothèque du Planificateur 🔺 📥 |
|                                                                   |                   |              |                                                       |          | Créer une tâche de base           |
|                                                                   |                   |              |                                                       |          | 🐌 Créer une tâche                 |
|                                                                   |                   |              |                                                       |          | Importer une tâche                |
|                                                                   |                   |              |                                                       |          | Afficher toutes les tâches        |
|                                                                   | <                 |              |                                                       | >        | Désactiver l'historique de        |
|                                                                   | Général Déclenc   | heurs Ac     | tions Conditions Paramètres Historique                |          | 🛀 Nouveau dossier                 |
|                                                                   | Nom :             | CreateExp    | lorerShellUnelevatedTask                              | ^        | Affichage 🕨 🕨                     |
|                                                                   | Emplacement :     |              |                                                       | _        | Actualiser                        |
|                                                                   | Auteur :          | ExplorerSh   | nellUnelevated                                        |          | ? Aide                            |
|                                                                   | Description :     |              |                                                       | _        | Élément sélectionné               |
|                                                                   |                   |              |                                                       |          | Exécuter                          |
|                                                                   |                   |              |                                                       |          | Fin                               |
|                                                                   |                   |              |                                                       |          | Désactiver                        |
|                                                                   | Continue de sécu  |              |                                                       | _        | Exporter                          |
|                                                                   | - Options de secu | rite         |                                                       |          | Propriétés                        |
|                                                                   | Utiliser le comp  | te d'utilisa | teur suivant pour exècuter cette tache :              | 、 ×      | X Supprimer                       |
| < >                                                               |                   |              |                                                       | <u> </u> | ×                                 |
|                                                                   |                   |              |                                                       |          |                                   |

Création d'une tâche planifiée

Compléter les différents onglets :

| Propriétés de Bases AAF (Ordinateur local)                                       |
|----------------------------------------------------------------------------------|
| Général Déclencheurs Actions Conditions Paramètres Historique                    |
| Nom : Bases AAF                                                                  |
| Emplacement : \                                                                  |
| Auteur : DEMO2016\administrateur                                                 |
| Description :                                                                    |
|                                                                                  |
|                                                                                  |
| Options de sécurité                                                              |
| Utiliser le compte d'utilisateur suivant pour exécuter cette tâche :             |
| administrateur Utilisateur ou groupe                                             |
| O N'exécuter que si l'utilisateu <u>r</u> est connecté                           |
| Exécuter même si l'utilisateur n'est pas connecté                                |
| Ne pas enregistrer le mot de passe. La tâche n'accède qu'aux ressources locales. |
| Exéc <u>u</u> ter avec les autorisations maximales                               |
| □ Masguer Configurer pour : Windows Server 2016 ~                                |
| OK Annuler                                                                       |

Paramètres généraux de la tâche planifiée

Si on souhaite appeler le script mono établissement il n'est pas nécessaire d'utiliser un compte du domaine mais juste un compte local ayant les droits nécessaire pour écrire les fichiers. Dans le cas d'une configuration multi établissements, les données auront besoins d'être écrites sur des partages, il faut donc utiliser un compte ayant le droit de le faire et stocker le mot de passe.

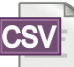

| Nouveau déclencheur                                                                                                    | × |
|----------------------------------------------------------------------------------------------------|---|
| Lancer la tâche : À l'heure programmée<br>Paramètres<br>● Une fois<br>● Chaque jour<br>● Chaque semaine<br>● Chaque mois<br>Pépéter tous les : 1 jours |   |
| Paramètres avancés                                                                                                    |   |
| ☐ Report maximal de la tâche (aléatoire) : 1 heure ∨                                                                                                   |   |
| □ Répéter la t <u>â</u> che toutes les : 1 heure ∨ pour une durée de : 1 jour ∨                                                                        |   |
| Arrêter toutes les tâches à l'issue de la durée de répétition                                                                                          |   |
| ☐ Arrêter la tâche si elle s'exécute plus de : 3 jours ∨                                                                                               |   |
| □ Expiration:         02/11/2018         □         11:55:17         □         Synch. fuseaux horaires                                                  |   |
| ☑ Activ <u>é</u> e                                                                                                    |   |
| OK Annuler                                                                                                    |   |

Déclencheur de la tâche planifié

On paramètre ici la façon dont sera appelée la tâche planifiée.

| Proprié | étés de Bases A | AF (Ordina   | teur local)        |                 |                 |                  |           | ×       |
|---------|-----------------|--------------|--------------------|-----------------|-----------------|------------------|-----------|---------|
| Général | Déclencheurs    | Actions      | Conditions         | Paramètres      | Historique      |                  |           |         |
| Lorsqu  | e vous créez u  | ne tâche, vo | ous devez spé      | cifier l'action | qui se produira | a au démarrage d | e la tâch | ie.     |
| Action  | 1               | Détails      |                    |                 |                 |                  |           |         |
|         |                 |              |                    |                 |                 |                  |           |         |
|         |                 |              |                    |                 |                 |                  |           | *       |
|         |                 |              |                    |                 |                 |                  |           | *       |
|         |                 |              |                    |                 |                 |                  |           |         |
|         |                 |              |                    |                 |                 |                  |           |         |
|         |                 |              |                    |                 |                 |                  |           |         |
| <       |                 |              |                    |                 |                 |                  | >         |         |
| Nouv    | /eau <u>M</u>   | odifier      | S <u>u</u> pprimer | 1               |                 |                  |           |         |
|         |                 |              |                    |                 |                 | OK               |           | Appuler |
|         |                 |              |                    |                 |                 | UK               |           | Annuler |

Création de l'action pour lancer le script PowerShell

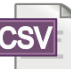

| Nouvelle action                               | ×                                |
|-----------------------------------------------|----------------------------------|
| Vous devez spécifier l'action que cette tâche | effectuera.                      |
| Action : Démarrer un programme                | ~                                |
| Paramétres                                    |                                  |
| P <u>r</u> ogramme/script :                   |                                  |
| Powershell.exe                                | Par <u>c</u> ourir               |
| Ajo <u>u</u> ter des arguments (facultatif) : | SyncAnnuFedMono.ps1 <sup>4</sup> |
| Commencer dans (facultatif) :                 |                                  |
|                                               |                                  |
|                                               |                                  |
|                                               |                                  |
|                                               |                                  |
|                                               |                                  |
|                                               |                                  |
|                                               |                                  |
|                                               |                                  |
|                                               | OK Annuler                       |
|                                               |                                  |

Détail de l'action

Dans « Programme/script », entrer :

# PowerShell.exe

Dans « Ajouter des arguments », entrer :

-File "C:\Program Files\KoXo Dev\KoXoAdm\Tools\KoXo AnnuFedXmlCsv\SyncAnnuFedMono.ps1" Où

-File "C:\Program Files\KoXo Dev\KoXoAdm\Tools\KoXo AnnuFedXmlCsv\SyncAnnuFedMulti.ps1"

Test du fonctionnement :

| Planificateur de tâches                                                                                                    |                                                                      |                 | - 0                                          | ×   |
|----------------------------------------------------------------------------------------------------|----------------------------------------------------------------------|-----------------|----------------------------------------------|-----|
| Fichier Action Affichage                                                                                                    |                                                                      |                 |                                              |     |
|                                                                                                    |                                                                      |                 |                                              | _   |
| Planificateur de tâches (Local<br>Distriction de la construction de la construction de la | Nom Statut Déclencheurs                                              | Prochaine exéc  | Actions                                      |     |
| > 🖂 Bibliotneque du Planifical                                                                                                    | Bases AAF                                                            | 03/11/2017 13:0 | Bibliothèque du Planificateur de tâches      | • ^ |
|                                                                                                    | CreateExplor     Fin     Fin                                         |                 | Oréer une tâche de base                      |     |
|                                                                                                    | Désactiver                                                           |                 | 🐌 Créer une tâche                            |     |
|                                                                                                    | Exporter                                                             |                 | Importer une tâche                           |     |
|                                                                                                    | Propriétés                                                           |                 | Afficher toutes les tâches actives           |     |
|                                                                                                    | < Supprimer                                                          | >               | Désactiver l'historique de toutes les tâches |     |
|                                                                                                    | Général Déclencheurs Actions Conditions Paramètres Historique        |                 | Mouveau dossier                              |     |
|                                                                                                    | Nom : Bases AAF                                                      | ^               | Affichage                                    | •   |
|                                                                                                    | Emplacement :                                                        |                 | G Actualiser                                 |     |
|                                                                                                    | Auteur : DEMO2016\administrateur                                     |                 | I Aide                                       |     |
|                                                                                                    | Description :                                                        |                 | Élément sélectionné                          |     |
|                                                                                                    |                                                                      |                 | Exécuter                                     |     |
|                                                                                                    |                                                                      |                 | Fin                                          |     |
|                                                                                                    |                                                                      |                 | Désactiver                                   |     |
|                                                                                                    | Options de sécurité                                                  |                 | Exporter                                     |     |
|                                                                                                    | Utiliser le compte d'utilisateur suivant pour exécuter cette tâche : |                 | Propriétés                                   |     |
|                                                                                                    | <                                                                    | >               | 🗙 Supprimer                                  |     |
|                                                                                                    | p                                                                    |                 | 1 m                                          | *   |
|                                                                                                    |                                                                      |                 |                                              | _   |

Lancement de la tâche en mode manuel

Quelques dizaines de secondes (selon la taille des bases) après le lancement de la tâche on doit retrouver des nouveaux dossiers qui contiennent les bases téléchargées (.tar.gz), extraites (.xml) et traitées (.csv) ainsi qu'un fichier d'historique des fichiers traités.

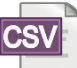

| 📕   🔽 📑 🖛   KoX                                    | (o AnnuFed                                                 | IXmlCsv                 |                     |                |                                   |                  |                     | -                                     |                      | ×        |
|----------------------------------------------------|------------------------------------------------------------|-------------------------|---------------------|----------------|-----------------------------------|------------------|---------------------|---------------------------------------|----------------------|----------|
| Fichier Accueil                                    | Partage                                                    | Affichage               |                     |                |                                   |                  |                     |                                       |                      | ^ ?      |
| Épingler dans Copier<br>Accès rapide               | Coller le caccourci d'accès<br>Coller le raccourci d'accès |                         |                     |                |                                   |                  |                     | Sélectionne<br>Aucun<br>Inverser la s | er tout<br>sélectior | n        |
| F                                                  | Presse-papie                                               | ers                     | Organise            | r              | Nouveau                           | Ouvrir           |                     | Sélection                             | ner                  |          |
| $\leftarrow$ $\rightarrow$ $\checkmark$ $\uparrow$ | « Progran                                                  | nmes > KoXo Dev > Ko    | XoAdm > Tools > KoX | o AnnuFedXmICs | sv ⇒                              | ~ ē              | Recher              | rcher dans : KoX                      | o Annu.              | <i>p</i> |
| 📥 Accès rapide                                     | ^ N                                                        | om                      | ^                   | Modifié        | le                                | Туре             |                     | Taille                                |                      |          |
| Accestapide                                        |                                                            | 7Z                      |                     | 31/08/20       | 17 22:22                          | Dossier de fichi | ers                 |                                       |                      |          |
| Bureau 🤅                                           | X CSV                                                      |                         |                     | 02/11/20       | 02/11/2017 13:04 Dossier of       |                  | ier de fichiers     |                                       |                      |          |
| Téléchargemo                                       | *                                                          | Download                |                     | 02/11/20       | 02/11/2017 13:04                  |                  | Dossier de fichiers |                                       |                      |          |
| 🖆 Documents 🤉                                      | *                                                          | Extract                 |                     | 02/11/20       | 02/11/2017 13:04                  |                  | Dossier de fichiers |                                       |                      |          |
| 📰 Images 🗦                                         | *                                                          | Logs                    |                     | 02/11/20       | 11/2017 13:04 Dossier de fichiers |                  |                     |                                       |                      |          |
| 📙 KoXo AnnuFeo                                     | dX 🖷                                                       | AnnuFedXmICsv.exe       |                     | 28/08/20       | 28/08/2017 10:11                  |                  | Application         |                                       | 1 970 Ko             |          |
| KoXoAdm                                            |                                                            | AnnuFedXmlCsv.pdf       |                     | 12/04/20       | 17 12:03                          | Fichier PDF      |                     | 83                                    | 2 Ko                 |          |
| System32                                           |                                                            | DisciplinesOuFonctions. | csv                 | 26/05/20       | 17 09:20                          | Fichier CSV      |                     | 3                                     | 1 Ko                 |          |
|                                                    |                                                            | FilesHistory.txt        |                     | 02/11/20       | 17 13:04                          | Document texte   | e                   |                                       | 1 Ko                 |          |
| 💻 Ce PC                                            | PrenomsAccentues.txt                                       |                         |                     | 15/04/20       | 15 19:29                          | Document texte   | 2                   | 3 Ko                                  |                      |          |
| E Bureau                                           | SyncAnnuFedMono.ps1                                        |                         |                     | 02/11/20       | 02/11/2017 11:41                  |                  | PowerS.             | S 19 Ko                               |                      |          |
| Documents                                          | •                                                          | SyncAnnuFedMulti.ps1    |                     | 31/10/20       | 17 10:51                          | Script Windows   | PowerS              | 2                                     | 25 Ko                |          |
| 12 élément(s)                                      |                                                            |                         |                     |                |                                   |                  |                     |                                       |                      |          |

Dossiers et fichiers générés

Si on est en mono établissement alors les données prêtes à être importées sont dans le dossier « CSV », sinon les données sont dans le dossier indiqué (par défaut : « AAF ») dans partage indiqué (par défaut : « NETLOGON »). Si on est en mono domaine alors il y a des sous dossiers « monRNE » dans « \\mondomaine.lan\NETLOGON\AAF ». Si on fonctionne en multi domaines, chaque domaine à un dossier (par défaut : « AAF ») dans son partage indique (par défaut : « NETLOGON »). (Exemple : « \\monRNE.mondomaine.lan\NETLOGON »). Les données sont alors prêtes à être utilisées par KoXo Administrator.

#### 4-4 Réalisation d'un fichier de réponses avec KoXo Administrator

Depuis la fiche de configuration, onglet « Import CSV », à l'aide d'un clic droit, ajouter un nouveau fichier XML.

| Ҟ Configurati     | on de KoXo A                                                                                             | dministrator   |                      |                   |                 |             | _         |    | ×    |  |  |  |
|-------------------|----------------------------------------------------------------------------------------------------|----------------|----------------------|-------------------|-----------------|-------------|-----------|----|------|--|--|--|
| 🏢 Général 🚦       | Serveurs                                                                                                 | 🔒 Sécurité     | 🔒 Sauvegarde         | s 🏾 🏉 Proxy       | Export (        | sv 🔊 1      | mport CSV |    | < >> |  |  |  |
| - Configuration d | es paramètres p                                                                                          | oar défaut —   |                      |                   | _               |             |           |    |      |  |  |  |
| L'affectation des | affectation des champs proposés par défaut pour l'import ou synhronisation CSV sont définis comme suit : |                |                      |                   |                 |             |           |    |      |  |  |  |
| Titre             |                                                                                                    | Nom            |                      | Prénom            |                 | Identifiant |           |    |      |  |  |  |
|                   | ~                                                                                                    |                | ~                    |                   | ~               | /           |           |    | ~    |  |  |  |
| Mot de passe      |                                                                                                    | Date de naiss  | ance                 | ID unique         |                 | Email       |           |    |      |  |  |  |
|                   | ~                                                                                                    |                | ~                    |                   | ~               | /           |           |    | ~    |  |  |  |
| Téléphone         |                                                                                                    | Téléphone ma   | bile                 | Fax               |                 | Page Web    | Ь         |    |      |  |  |  |
|                   | ~                                                                                                    |                | ~                    |                   | ~               | /           |           |    | ~    |  |  |  |
| Groupe seconda    | aire                                                                                                    |                |                      |                   |                 |             |           |    |      |  |  |  |
|                   | ~                                                                                                    |                |                      |                   |                 |             |           |    |      |  |  |  |
|                   |                                                                                                    |                |                      |                   |                 |             |           |    |      |  |  |  |
| Séparateur        |                                                                                                    |                |                      |                   |                 |             |           | _  |      |  |  |  |
| Point Virgule     | ~                                                                                                    |                |                      |                   |                 |             |           | 23 | •    |  |  |  |
| Innorer la pre    | emière ligne                                                                                             |                |                      |                   |                 |             |           |    |      |  |  |  |
| Utiliser le cha   | mp "ID unique"                                                                                           | en priorité po | ur reconnaitre l'uti | isateur (en syn   | chronisation ou | ı ajout)    |           |    |      |  |  |  |
| Préférences pou   | ur l'import et svi                                                                                       | nchronisation  | (CSV et LDAP) des    | utilisateurs —    |                 |             |           |    |      |  |  |  |
| Ne garder qu      | e le premier pré                                                                                         | énom           |                      |                   |                 |             |           |    |      |  |  |  |
| Epurer les mo     | ots de passe fou                                                                                         | urnis (Caractè | res alphanumériqu    | es seulement)     |                 |             |           |    |      |  |  |  |
| Fichiers de para  | mètres de syncl                                                                                          | hronisation en | ligne de command     | e (fichiers de ré | ponses)         |             |           |    |      |  |  |  |
| Fichier           |                                                                                                    | Descrip        | tion                 |                   |                 |             |           |    |      |  |  |  |
|                   |                                                                                                    |                |                      |                   |                 |             |           |    |      |  |  |  |
|                   |                                                                                                    |                |                      |                   |                 |             |           |    |      |  |  |  |
|                   |                                                                                                    |                | G                    | Ajouter           |                 |             |           |    |      |  |  |  |
|                   |                                                                                                    |                | 6                    | Modifier          |                 |             |           |    |      |  |  |  |
|                   |                                                                                                    |                | c                    | Supprimer         | Suppr           |             |           |    |      |  |  |  |
|                   |                                                                                                    |                |                      |                   | 11.             |             |           |    |      |  |  |  |
|                   |                                                                                                    |                |                      |                   |                 |             |           |    |      |  |  |  |
|                   |                                                                                                    |                |                      |                   |                 |             |           |    |      |  |  |  |

Création d'un fichier de réponses

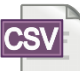

# Compléter ensuite les différentes boîtes de saisie :

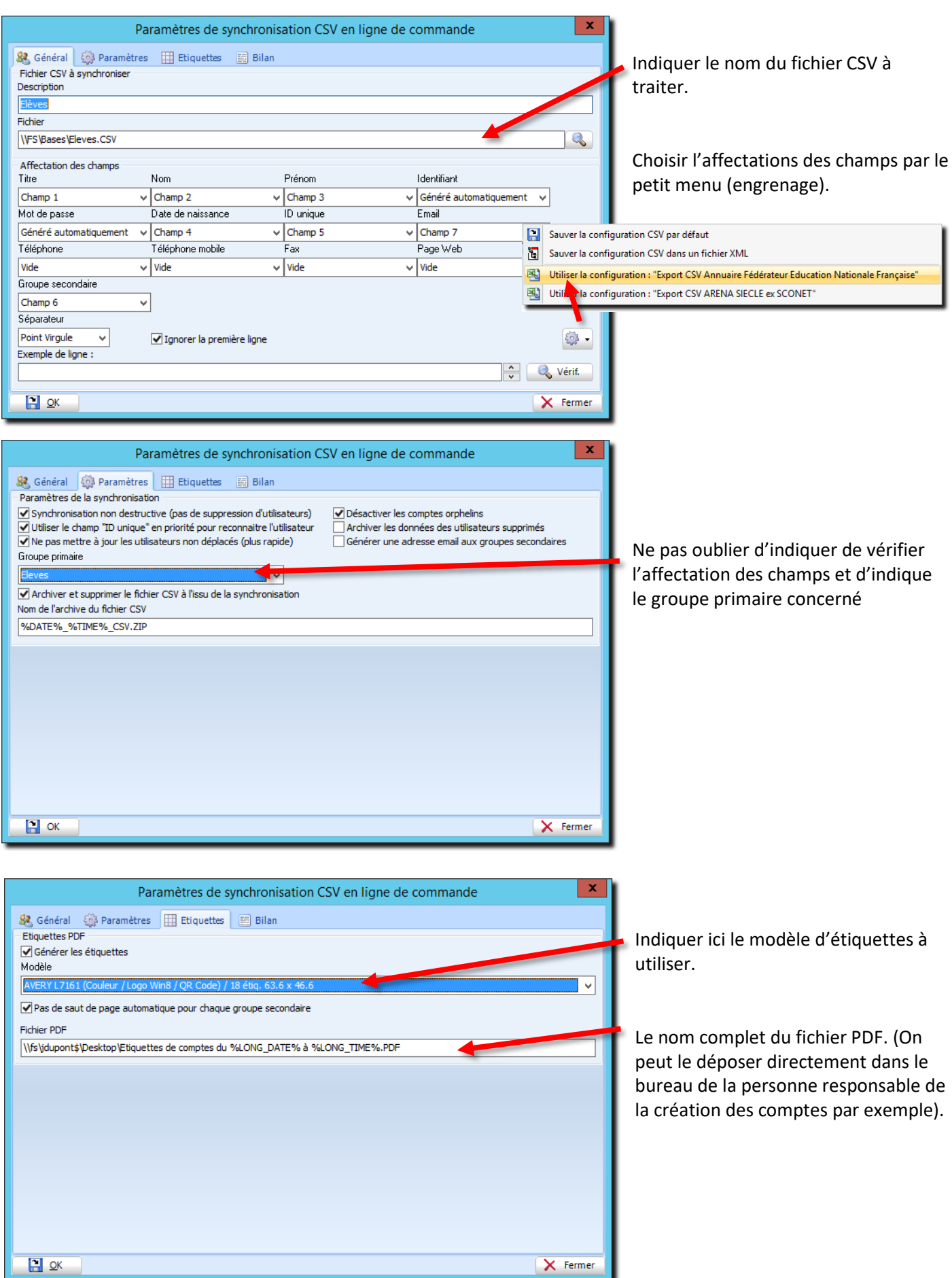

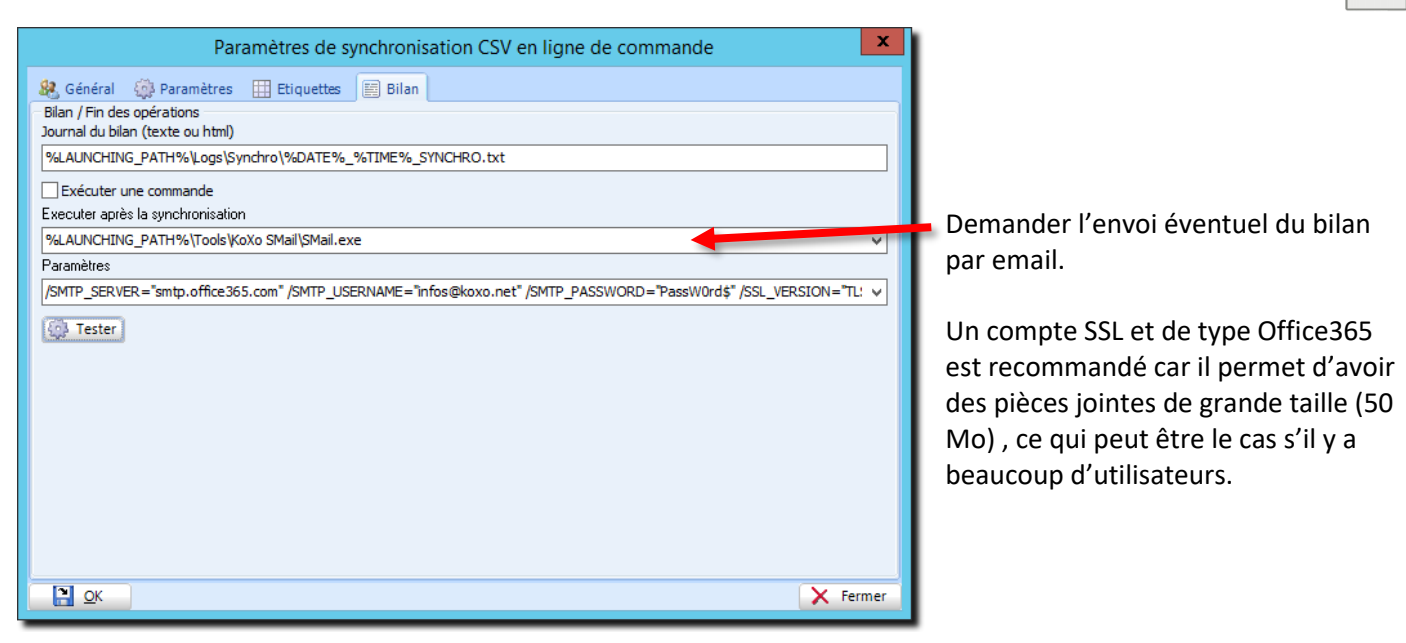

Puis valider. Le fichier XML est alors écrit dans le dossier « KoXoAdm\Data\CSVSynchro ». Ce fichier XML peut être recopié sur d'autres installations similaires.

Le bouton « **Tester** » permet de lancer la ligne de commande, les variables liées à une synchronisation ne sont pas interprétées, excepté « **%SYNC\_BASIC\_LOG%** » qui est remplacé par le fichier de XML de configuration. De cette manière s'il s'agit d'un envoi d'email, le fichier de configuration est placé dans le corps du message.

(Si on souhaite synchroniser plusieurs catégories de personnes, il faudra créer plusieurs fichiers XML de configuration)

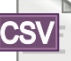

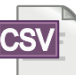

### 4-5 Création de la tâche planifiée de synchronisation

La démarche est la même que pour la première tâche planifiée, par contre il faut impérativement utiliser un compte ayant les droits nécessaires pour exécuter KoXo Administrator et créer les comptes (droits AD + droits fichiers.).

| Propriétés de Synchronisation Elèves (Ordinateur local)                          |                         |                      |              |            |  |  |
|----------------------------------------------------------------------------------|-------------------------|----------------------|--------------|------------|--|--|
| Général Déclen                                                                   | cheurs Actions          | Conditions Paramètre | s Historique |            |  |  |
| <u>N</u> om :                                                                    | Synchronisation Elèves  |                      |              |            |  |  |
| Emplacement :                                                                    | Emplacement : \         |                      |              |            |  |  |
| Auteur :                                                                         | DEMO2016\administrateur |                      |              |            |  |  |
| <u>D</u> escription :                                                            | in:                     |                      |              |            |  |  |
| Ontines de cís                                                                   |                         |                      |              |            |  |  |
|                                                                                  |                         |                      |              |            |  |  |
| Utiliser le compte d'utilisateur suivant pour executer cette tache :             |                         |                      |              |            |  |  |
| N'exécuter que si l'utilisateur est connecté                                     |                         |                      |              |            |  |  |
| <ul> <li>Exécuter même si l'utilisateur n'est pas connecté</li> </ul>            |                         |                      |              |            |  |  |
| Ne pas enregistrer le mot de passe. La tâche n'accède qu'aux ressources locales. |                         |                      |              |            |  |  |
| Exéc <u>u</u> ter avec les autorisations maximales                               |                         |                      |              |            |  |  |
| Mas <u>q</u> uer                                                                 | <u>C</u> onfigurer pou  | r: Windows Server 20 | 16           | ~          |  |  |
|                                                                                  |                         |                      | [            | OK Annuler |  |  |

Tâche de synchronisation du groupe primaire « Elèves »

| iénéral Déclencheurs Actions Conditions Paramètres Historique Lorsque vous créez une tâche, vous pouvez spécifier les conditions qui la déclenchent.          Déclenchement       Détails       Statut         Tous les jours       À 21:00 tous les jours       Activé |
|----------------------------------------------------------------------------------------------------|
| Lorsque vous créez une tâche, vous pouvez spécifier les conditions qui la déclenchent.         Déclenchement       Détails         Tous les jours       À 21:00 tous les jours                                                                                          |
| Déclenchement         Détails         Statut           Tous les jours         À 21:00 tous les jours         Activé                                                                                                    |
| Tous les jours À 21:00 tous les jours Activé                                                                                                    |
|                                                                                                    |
|                                                                                                    |
|                                                                                                    |
|                                                                                                    |
|                                                                                                    |
|                                                                                                    |
|                                                                                                    |
|                                                                                                    |
|                                                                                                    |
|                                                                                                    |
|                                                                                                    |
| Nouveau Modifier Supprimer                                                                                                    |
| OK Annuler                                                                                                    |

# Déclencheur de l'opération

<u>Attention :</u> Il faut lancer cette tâche une fois que la précédente en finie, la précédente dure au maximum quelques minutes, ici on lance la suite une heure après.

| Propriétés de S | ynchronisation El  | èves (Ordinateu    | ır local)     |                 |                |             | ×       |
|-----------------|--------------------|--------------------|---------------|-----------------|----------------|-------------|---------|
| Général Décleno | heurs Actions      | Conditions F       | aramètres     | Historique      |                |             |         |
| Lorsque vous c  | réez une tâche, vo | ous devez spéci    | fier l'action | qui se produira | au démarrage d | e la tâche. |         |
| Action          | Détails            |                    |               |                 |                |             |         |
| Démarrer un p   | rogr "C:\Prog      | ram Files\KoXo     | Dev\KoXoA     | dm\KoXoAdm.     | exe" /synchro= | Synchro     |         |
|                 | "C:\Prog           | ram Files\KoXo     | Dev\KoXoA     | dm\KoXoAdm      | exe" /synchro= | SynchroAA   | F.xml   |
|                 |                    |                    |               |                 |                |             |         |
|                 |                    |                    |               |                 |                |             | -       |
|                 |                    |                    |               |                 |                |             | _       |
|                 |                    |                    |               |                 |                |             |         |
|                 |                    |                    |               |                 |                |             |         |
|                 |                    |                    |               |                 |                |             |         |
|                 |                    |                    |               |                 |                |             |         |
|                 |                    |                    |               |                 |                |             |         |
|                 |                    |                    |               |                 |                |             |         |
| <               |                    |                    |               |                 |                | >           |         |
| <u>N</u> ouveau | Modifier           | S <u>u</u> pprimer |               |                 |                |             |         |
|                 |                    |                    |               |                 | OK             | A           | Annuler |

# Configuration de l'action à réaliser

| Modifier une action                                       | ×                    |  |  |  |  |
|-----------------------------------------------------------|----------------------|--|--|--|--|
| Vous devez spécifier l'action que cette tâche effectuera  |                      |  |  |  |  |
| Action : Démarrer un programme<br>Paramètres              | ~                    |  |  |  |  |
| P <u>r</u> ogramme/script :                               |                      |  |  |  |  |
| "C:\Program Files\KoXo Dev\KoXoAdm\KoXoAdm.exe" Parcourir |                      |  |  |  |  |
| Ajo <u>u</u> ter des arguments (facultatif) :             | synchro=SynchroAAF.x |  |  |  |  |
| Commencer dans (facultatif) :                             |                      |  |  |  |  |
|                                                           |                      |  |  |  |  |
|                                                           |                      |  |  |  |  |
|                                                           |                      |  |  |  |  |
|                                                           |                      |  |  |  |  |
|                                                           |                      |  |  |  |  |
|                                                           |                      |  |  |  |  |
|                                                           |                      |  |  |  |  |
| C                                                         | K Annuler            |  |  |  |  |
|                                                           |                      |  |  |  |  |

# Détails de l'action

Dans « Programme/script », entrer :

"C:\Program Files\KoXo Dev\KoXoAdm\KoXoAdm.exe" (Entrer le chemin x86 si la version utilisée est 32 bits. Obsolète en principe)

Dans « Ajouter des arguments », entrer :

# /synchro=SynchroAAF.xml